# Tunelización dividida para los clientes de VPN en el ejemplo de configuración del Concentrador VPN 3000

# Contenido

Introducción Prerequisites Requirements Componentes Utilizados Diagrama de la red Convenciones Antecedentes Configuración de la Tunelización Dividida en el Concentrador VPN Verificación Conéctese con el cliente VPN Ver el registro del cliente VPN Ver el registro del cliente VPN Troubleshoot Información Relacionada

# **Introducción**

Este documento proporciona instrucciones paso a paso sobre cómo permitir que los clientes VPN accedan a Internet mientras son tunelizados en un Concentrador VPN 3000 Series. Esta configuración concede a los clientes VPN acceso seguro a los recursos corporativos a través de IPsec, mientras que concede acceso no seguro a Internet.

**Nota:** La tunelización dividida puede suponer un riesgo de seguridad cuando se configura. Como los clientes VPN tienen acceso no seguro a Internet, un atacante puede ponerles en peligro. Ese atacante podría entonces poder acceder a la LAN corporativa a través del túnel IPsec. Un riesgo entre la tunelización completa y la tunelización dividida puede ser permitir solamente el acceso LAN local de los clientes VPN. Refiérase a Ejemplo de Configuración de Permitir Acceso LAN Local para Clientes VPN en el Concentrador VPN 3000 para obtener más información.

# **Prerequisites**

#### **Requirements**

Este documento asume que ya existe una configuración de VPN de acceso remoto en funcionamiento en el concentrador VPN. Consulte <u>Ejemplo de Configuración de IPsec con VPN</u> <u>Client a VPN 3000 Concentrator</u> si uno no está configurado todavía.

#### **Componentes Utilizados**

La información que contiene este documento se basa en las siguientes versiones de software y hardware.

- Software Cisco VPN 3000 Concentrator Series versión 4.7.2.H
- Versión 4.0.5 de Cisco VPN Client

The information in this document was created from the devices in a specific lab environment. All of the devices used in this document started with a cleared (default) configuration. If your network is live, make sure that you understand the potential impact of any command.

#### Diagrama de la red

VPN Client se encuentra en una red SOHO típica y se conecta a través de Internet a la oficina principal.

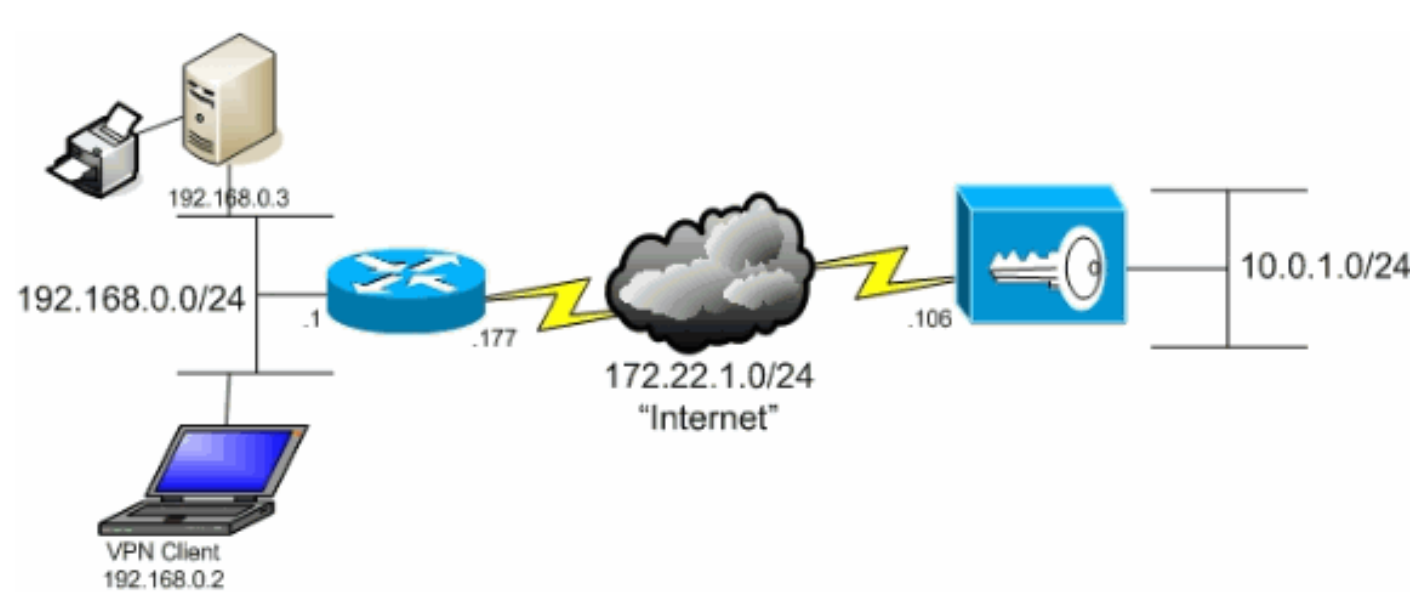

#### **Convenciones**

Consulte Convenciones de Consejos Técnicos de Cisco para obtener más información sobre las convenciones sobre documentos.

# **Antecedentes**

En un escenario básico de VPN Client a VPN Concentrator, todo el tráfico del VPN Client se cifra y se envía al VPN Concentrator sin importar el destino. En función de su configuración y del número de usuarios admitidos, dicha configuración puede requerir un gran ancho de banda. La tunelización dividida puede ayudar a aliviar este problema al permitir que los usuarios envíen sólo el tráfico destinado a la red corporativa a través del túnel. El resto del tráfico como IM, correo electrónico o navegación casual se envía a Internet a través de la LAN local del VPN Client.

# Configuración de la Tunelización Dividida en el Concentrador VPN

Complete estos pasos para configurar su grupo de túnel para permitir la tunelización dividida para los usuarios del grupo. En primer lugar, cree una lista de red. Esta lista define las redes de destino a las que el cliente VPN envía tráfico cifrado. Una vez creada la lista, agregue la lista a la política de tunelización dividida del grupo de túnel del cliente.

1. Elija Configuration > Policy Management > Traffic Management > Network Lists y haga clic en

| Add.                                                        |                                    |                                       |                    |                                   |
|-------------------------------------------------------------|------------------------------------|---------------------------------------|--------------------|-----------------------------------|
| VPN 3                                                       | 000                                |                                       |                    | Main   Help   Support   Logout    |
| Ka 🕂 💋 Concer                                               | ntrator Series Manager             |                                       |                    | Logged in: admin                  |
|                                                             |                                    |                                       | Configurat         | ion   Administration   Monitoring |
| interfaces                                                  | Configuration   Policy Managem     | ent   Traffic Management   Networ     | k Lists            |                                   |
| - III-System                                                |                                    |                                       |                    | Save Needed 📊                     |
| PHUser Management     Policy Management <u>Access Hours</u> | This section lets you add, modify, | copy, and delete Network Lists.       |                    |                                   |
| Harins Management<br>Network Lists<br>Rules                 | Click Add to create a Network Li   | st, or select a Network List and clic | k Modify, Copy, or | Delete                            |
| SA8                                                         |                                    | Network List                          | Actions            |                                   |
| - ENAT                                                      |                                    | VPN Client Local LAN (Default)        |                    |                                   |
|                                                             |                                    |                                       | Add                |                                   |
| Network Admission Control                                   |                                    |                                       | Modify             |                                   |
|                                                             |                                    |                                       | Сору               |                                   |
| - The Monitoring                                            |                                    |                                       | Delete             |                                   |
|                                                             |                                    |                                       |                    |                                   |
|                                                             |                                    | l                                     |                    |                                   |
|                                                             |                                    |                                       |                    |                                   |
|                                                             |                                    |                                       |                    |                                   |
|                                                             |                                    |                                       |                    |                                   |
|                                                             |                                    |                                       |                    |                                   |
| Cisco Systems                                               |                                    |                                       |                    |                                   |
|                                                             |                                    |                                       |                    |                                   |

 Esta lista define las redes de destino a las que el cliente VPN envía tráfico cifrado. Ingrese estas redes manualmente o haga clic en Generar lista local para crear una lista basada en las entradas de ruteo en la interfaz privada del concentrador VPN.En este ejemplo, la lista se creó

automáticamente.

|                                                                                                    | VPN 3                 | 000                                                               |                                                                  |                                            |                                                                                                    | Main   Help   Support   Logout                                                                                                    |
|----------------------------------------------------------------------------------------------------|-----------------------|-------------------------------------------------------------------|------------------------------------------------------------------|--------------------------------------------|----------------------------------------------------------------------------------------------------|----------------------------------------------------------------------------------------------------|
| K 2                                                                                                    | Conce                 | ntrator Serie                                                     | es Manager                                                       |                                            |                                                                                                    | Logged in: admin                                                                                                    |
|                                                                                                    |                       |                                                                   |                                                                  |                                            | Configurat                                                                                                    | ion   Administration   Monitoring                                                                                                    |
| Configuration     Interfaces     Dystem     Overlapped Anosement     Costs Hours     Costs Hours     Network Lats     Network Lats                                                                                                    | mi.                   | Configuration<br>Configure and s<br>entries on the P<br>List Name | Policy Management<br>(dd a new Network List<br>rivate interface. | Traffic Management<br>t. Click on Generate | Network Lists   Add<br>Local List to generate a netw<br>Name of the Network List ;                                                                                                    | vork list based on routing<br>you are adding. The name                                                                                                    |
| Huss     SAs     Chara     Chara     Char | <u>n Control</u><br>X | Network List                                                      | 4                                                                | ×<br>F                                     | <ul> <li>must be unique.</li> <li>Enter the Networks a following format n.n. 10, 10, 0, 00, 0, 255, 22</li> <li>Note: Enter a wilds reverse of a subnet 1s in bit positions to i match. For example, 10, 10, 1, mm address:</li> <li>Each Network and V entered on a single in The Wildcard mask is to 1</li> </ul> | and Wildcard masks using the <b>n.n/n.n.n</b> (e.g. 55).<br>covel mask, which is the transk. A wildcard mask has gnore, 0s in bit positions to $10.10.1.0/0.0.0.255 = all$ es.<br>Wildcard mask pair must be ne.<br>may be omitted if the natural be used. |
|                                                                                                    |                       | Add                                                               | Cancel Genera                                                    | ate Local List                             |                                                                                                    |                                                                                                    |
| Cisco Systems                                                                                                    |                       |                                                                   |                                                                  |                                            |                                                                                                    |                                                                                                    |

3. Una vez creada o rellenada, proporcione un nombre para la lista y haga clic en

| Agregar.                                                                                                    |                                                                                                    |                                                                                                    |                                                                                                    |
|----------------------------------------------------------------------------------------------------|----------------------------------------------------------------------------------------------------|----------------------------------------------------------------------------------------------------|----------------------------------------------------------------------------------------------------|
| VPI                                                                                                    | N 3000                                                                                                    |                                                                                                    | Main   Help   Support   Logout                                                                                                    |
| 💦 🕂 💋 Сог                                                                                                    | ncentrator Series Manager                                                                                                    |                                                                                                    | Logged in: admin                                                                                                    |
|                                                                                                    |                                                                                                    | Configuratio                                                                                                    | on   Administration   Monitoring                                                                                                    |
| Configuration     Interfaces     DSystem     DSystem     Delicer Management     Delicer Management     Access Hours     OFIcatific Management     Network Lists     DRate     SAs     DEstate     DEstate | Configuration   Policy Management   Traffic Management   Network List         Configure and add a new Network List. Click on Generate Local List t         entries on the Private interface.         List Name   Main Office         Name of the must be under the content of the must be under the content of the content of the | ists   Add<br>to generate a netwo<br>he Network List yo<br>hique.<br>er the Networks ar<br>owing format n.n.n                                                                                        | ork list based on routing<br>ou are adding. The name<br>of Wildcard masks using the<br>.n/n.n.n. (e.g.                                                                                  |
| Oversies     Oversies     Oversies  | Network List                                                                                                    | te: Enter a wilder<br>erse of a subnet 1<br>n bit positions to ig<br>ich. For example, 1<br>10.1.mn addresses<br>th Network and Wi<br>ered on a single line<br>Wildcard mask m<br>dcard mask is to b | So $x^{\alpha}$ mask, which is the mask. A wildcard mask has nore, 0s in bit positions to 0.10, 1, 0/0, 0, 0, 255 = all silicard mask pair must be a y be omitted if the natural sused. |
| Cisco Systems                                                                                                    | ų                                                                                                    |                                                                                                    |                                                                                                    |

4. Una vez creada la lista de red, asígnala a un grupo de túnel. Elija **Configuration > User Management > Groups**, seleccione el grupo que desea cambiar y haga clic en **Modify Group**.

| VPN                                                                                                    | 3000                                                                                                    |                                                                                                    |                            | Main   Help   Su                | pport   Logout  |
|----------------------------------------------------------------------------------------------------|----------------------------------------------------------------------------------------------------|----------------------------------------------------------------------------------------------------|----------------------------|---------------------------------|-----------------|
| Ka A Z Conce                                                                                                    | entrator Series Manager                                                                                    |                                                                                                    |                            | Lo                              | gged in: admir  |
|                                                                                                    |                                                                                                    |                                                                                                    | Configurati                | ion   Administratio             | in   Monitoring |
| -SConfiguration<br>Inforfaces<br>-Statem<br>-Statem<br>- | Configuration   User Managemen<br>This section lets you configure grou<br>Click the Add Groun button to ad | t   Groups<br>ups. A group is a collection of users trea<br>d a group, or select a group and click I | ited as a single en        | Save<br>tity.<br>Modify Group ' | Needed 🚽        |
| -D-Administration                                                                                                    | other group parameters, select a gr                                                                        | oup and click the appropriate button                                                                 |                            |                                 |                 |
| - Monitoring                                                                                                    | Actions                                                                                                    | Current Groups                                                                                       | Mo                         | dify                            |                 |
|                                                                                                    |                                                                                                    | ipsecgroup (Internally Contigured)                                                                   | Authenticet<br>Authorizeti | ion Servers<br>on Servers       |                 |
|                                                                                                    | Add Group                                                                                                  |                                                                                                    | Accountin                  | g Servers                       |                 |
|                                                                                                    | Modify Group                                                                                               |                                                                                                    | Addres                     | s Pools                         |                 |
|                                                                                                    | Delate Group                                                                                               |                                                                                                    | Client L                   | Jpdate                          |                 |
|                                                                                                    | Delete Group                                                                                               |                                                                                                    | Bandwidth /                | Assignment                      |                 |
|                                                                                                    |                                                                                                    |                                                                                                    | WebVPN Serv                | vers and URLs                   |                 |
|                                                                                                    |                                                                                                    |                                                                                                    | WebVPN Po                  | rt Forwarding                   |                 |
| Casco Systems                                                                                                    |                                                                                                    | ,                                                                                                    |                            |                                 |                 |

5. Vaya a la ficha Configuración de cliente del grupo que ha elegido modificar.

|                                                                                                    | VPN 3  | 000                                                |                                                                                                    |                                             | Main   Help   Support   Logout                                                                                                    |
|----------------------------------------------------------------------------------------------------|--------|----------------------------------------------------|----------------------------------------------------------------------------------------------------|---------------------------------------------|----------------------------------------------------------------------------------------------------|
| R 7 /                                                                                                    | Concer | ntrator Seri                                       | es Manager                                                                                                    |                                             | Logged in: admin                                                                                                    |
|                                                                                                    |        |                                                    |                                                                                                    |                                             | Configuration   Administration   Monitoring                                                                                                    |
| Configuration     Interfaces     Description     Organization     Organization     Organization     Organization     Organization     Organization     Organization     Organization | X      | Configuration<br>Check the Inha<br>enter a new vab | User Management   Groups   Modify ipsect<br>arit? box to set a field that you want to defaul<br>ue to override base group values.<br>eral IPSec Client Config Client FW HW<br>Client Configurat | proup<br>t to the ba<br>V Client<br>ion Par | ase group value. Uncheck the Inherit? box and PPTP/L2TP WebVPN NAC rameters                                                                                                    |
| - Administration<br>- The Administration                                                                                                    |        |                                                    | Cisco Client I                                                                                                    | Paramete                                    | rs                                                                                                    |
|                                                                                                    |        | Attribute                                          | Value                                                                                                    | Inherit?                                    | Description                                                                                                    |
|                                                                                                    |        | Allow<br>Password<br>Storage on<br>Client          |                                                                                                    | ঘ                                           | Check to allow the IPSec client to store the<br>password locally.                                                                                                    |
|                                                                                                    |        | IPSec over<br>UDP                                  |                                                                                                    | ы                                           | Check to allow a client to operate through a<br>NAT device using UDP encapsulation of ESP.                                                                                                    |
|                                                                                                    |        | IPSec over<br>UDP Port                             | 10000                                                                                                    | <b>N</b>                                    | Enter the UDP port to be used for IPSec<br>through NAT (4001 - 49151, except port<br>4500, which is reserved for NAT-T).                                                                                                    |
| Cisco System                                                                                                    | s      | IPSec<br>Backup<br>Servers                         | Use Client Configured List                                                                                                    | त                                           | <ul> <li>Select a method to use or disable<br/>backup servers.</li> <li>Enter up to 10 IPSec backup server<br/>addresses/names starting from high<br/>priority to low.</li> <li>Enter each IPSec backup server<br/>address/name on a single line.</li> </ul> |

- 6. Desplácese hasta las secciones Dividir la Política de Tunelización y Dividir la Lista de Red de Tunelización y haga clic en **Sólo redes de túnel en la lista**.
- 7. Elija la lista creada anteriormente en la lista desplegable. En este caso, es la **Oficina Principal**. ¿La Herencia? las casillas de verificación se vacían automáticamente en ambos casos.

|                          | VPN 300<br>Concentr | VPN 3000 Main   Help   Support   Logo<br>Concentrator Series Manager Loggød in: adm |                                                                                                    |   |                                                                                                    |  |  |  |
|--------------------------|---------------------|-------------------------------------------------------------------------------------|----------------------------------------------------------------------------------------------------|---|----------------------------------------------------------------------------------------------------|--|--|--|
| Configuration Interfaces |                     |                                                                                     |                                                                                                    |   | Configuration   Administration   Monitoring                                                                                                    |  |  |  |
|                          | X                   | Split<br>Tunneling<br>Policy                                                        | <ul> <li>Tunnel everything</li> <li>Allow the networks in list to bypass<br/>the tunnel</li> <li>Only tunnel networks in the list</li> </ul> |   | Select the method and network list to be used<br>for Split Tunneling.<br><b>Tunnel Everything:</b> Send all traffic through<br>the tunnel.<br><b>Allow the networks in the list to bypass the</b><br><b>tunnel:</b> The VPN Client may choose to send<br>traffic to addresses in this list to the chent's |  |  |  |
|                          |                     | Split<br>Tunneling<br>Network<br>List                                               | Main Office                                                                                                    |   | LAN. Send all other traffic through the tunnel.<br>NOTE. This setting only applies to the Cisco<br>VPN Chent.<br><b>Tunnel networks in the list:</b> Send traffic to<br>addresses in this list through the tunnel. Send all<br>other traffic to the client's LAN.                                         |  |  |  |
|                          |                     | Default<br>Domain<br>Name                                                           |                                                                                                    | N | Enter the default domain name given to users of<br>this group.                                                                                                    |  |  |  |
|                          |                     | Split DNS<br>Names                                                                  |                                                                                                    | N | Enter the set of domains, separated by<br>commas without spaces, to be resolved<br>through the Split Tuanel. The <b>Default Domain</b><br><b>Name</b> must be explicitly included in <b>Split</b><br><b>DNS Names</b> list if it is to be resolved through<br>the tuanel.                                 |  |  |  |
| CISCO SYSTEM             | . [                 | Apply                                                                               | Cancel                                                                                                    |   |                                                                                                    |  |  |  |

8. Haga clic en Aplicar cuando haya terminado.

# **Verificación**

#### Conéctese con el cliente VPN

Conecte su VPN Client al VPN Concentrator para verificar su configuración.

1. Elija la entrada de conexión de la lista y haga clic en

| VPN Client - Version 4.0.5 (Rel)            |                     |           |       |
|---------------------------------------------|---------------------|-----------|-------|
| onnection Entries Status Certificates Log G | ptions <u>H</u> elp |           |       |
| Connect New Import Mo                       | dify Delete         | Cisco St  | STEMS |
| Connection Entries Certificates Log         |                     |           |       |
| Connection Entry                            | Host                | Transport | *     |
| to_3000                                     | 172.22.1.106        | IPSec/UDP |       |
|                                             |                     |           |       |
|                                             |                     |           |       |
|                                             |                     |           |       |
| <                                           |                     |           | -     |

#### 2. Introduzca sus

#### credenciales.

| 🥝 VPN Client - Versi  | on 4.0.5 (Rel)                                 | -0×           |
|-----------------------|------------------------------------------------|---------------|
| Connection Entries St | atus Certificates Log Options Help             |               |
| 8 4                   | a 🕼 🐚 🕍                                        | CISCO SYSTEMS |
| Cancel Connect N      | VPN Client   User Authentication for "to_3000" |               |
| Connection Entries    | Enter Username and Password.                   |               |
| Connection E          | CISCO SYSTEMS Username: ipsecuser              |               |
| to_3000               | authliturantillitura Bassword: ********        | - P           |
|                       |                                                |               |
|                       | OK Cancel                                      |               |
|                       |                                                | _             |
|                       |                                                |               |
|                       |                                                |               |
|                       |                                                | -1            |
| 4                     |                                                | <u> </u>      |
| Authenticating user   |                                                |               |

3. Elija Estado > Estadísticas... para mostrar la ventana Detalles del túnel donde puede inspeccionar los detalles del túnel y ver el tráfico que fluve.

| <b>2 VPN Client</b>   Statistics                                         |                                                                                                    |
|--------------------------------------------------------------------------|----------------------------------------------------------------------------------------------------|
| Tunnel Details Route Det                                                 | ils Firewall                                                                                                    |
| Address Information<br>Client: 10.0.1.50<br>Server: 172.22.1.10          | Connection Information         Entry:       to_3000         6       Time:       0 day(s), 00:00.38               |
| Bytes<br>Received: 420<br>Sent: 2470                                     | Crypto<br>Encryption: 168-bit 3-DES<br>Authentication: HMAC-MD5                                                  |
| Packets<br>Encrypted: 17<br>Decrypted: 7<br>Discarded: 0<br>Bypassed: 56 | Transport<br>Transparent Tunneling: Active on UDP port 4500<br>Local LAN: Disabled<br>Compression: None<br>Reset |
|                                                                          | <u>lose</u>                                                                                                    |

4. Vaya a la ficha Route Details para ver a qué redes envía el cliente VPN tráfico cifrado. En este ejemplo, VPN Client se comunica de forma segura con 10.0.1.0/24 mientras que el resto del tráfico se envía sin cifrar a Internet.

| Ĉ | VPN Client   Stat | istics               |                |               | × |
|---|-------------------|----------------------|----------------|---------------|---|
|   | Tunnel Details Ro | ute Details Firewall | 1              |               |   |
|   | Local LAN Routes  | 43                   | Secured Routes |               |   |
|   | Network           | Subnet Mask          | Network        | Subnet Mask   |   |
|   |                   |                      | 10.0.1.0       | 255.255.255.0 |   |
|   |                   |                      |                |               |   |
|   |                   |                      |                |               |   |
|   |                   |                      |                |               |   |
|   |                   |                      |                |               |   |
|   |                   |                      |                |               |   |
|   |                   |                      |                |               |   |
|   |                   |                      |                |               |   |
|   |                   |                      | 1              |               |   |
|   |                   |                      |                | <u>C</u> lose |   |

#### Ver el registro del cliente VPN

Cuando examina el registro de VPN Client, puede determinar si el parámetro que permite la tunelización dividida está configurado o no. Vaya a la ficha Log (Registro) en VPN Client para ver el registro. Haga clic en Log Settings para ajustar lo que está registrado. En este ejemplo, IKE e IPsec se establecen en 3- Alto mientras que todos los demás elementos de registro se establecen en 1 - Bajo.

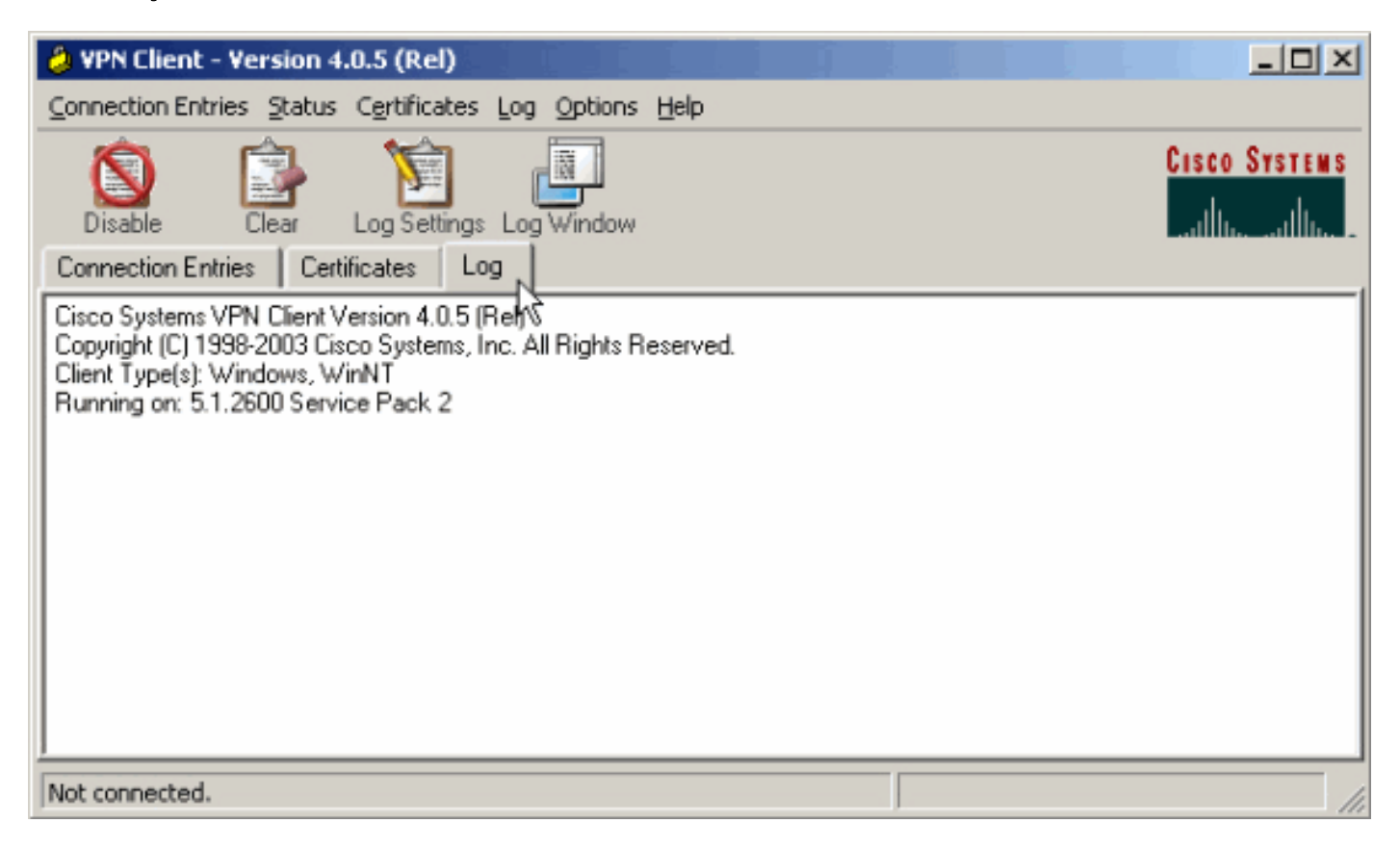

Cisco Systems VPN Client Version 4.0.5 (Rel) Copyright (C) 1998-2003 Cisco Systems, Inc. All Rights Reserved. Client Type(s): Windows, WinNT Running on: 5.1.2600 Service Pack 2

1 14:21:43.106 07/21/06 Sev=Info/6IKE/0x6300003B Attempting to establish a connection with 172.22.1.106.

!--- Output is supressed. 28 14:21:55.151 07/21/06 Sev=Info/5 IKE/0x6300005D Client sending a firewall request to concentrator 29 14:21:55.151 07/21/06 Sev=Info/5 IKE/0x6300005C Firewall Policy: Product=Cisco Systems Integrated Client, Capability= (Centralized Protection Policy). 30 14:21:55.151 07/21/06 Sev=Info/5 IKE/0x6300005C Firewall Policy: Product=Cisco Intrusion Prevention Security Agent, Capability= (Are you There?). 31 14:21:55.171 07/21/06 Sev=Info/4 IKE/0x63000013 SENDING >>> ISAKMP OAK TRANS \*(HASH, ATTR) to 172.22.1.106 32 14:21:56.114 07/21/06 Sev=Info/5 IKE/0x6300002F Received ISAKMP packet: peer = 172.22.1.106 33 14:21:56.114 07/21/06 Sev=Info/4 IKE/0x63000014 RECEIVING <<< ISAKMP OAK TRANS \*(HASH, ATTR) from 172.22.1.106 34 14:21:56.114 07/21/06 Sev=Info/5 IKE/0x63000010 MODE\_CFG\_REPLY: Attribute = INTERNAL\_IPV4\_ADDRESS: , value = 10.0.1.50 35 14:21:56.114 07/21/06 Sev=Info/5 IKE/0x63000010 MODE\_CFG\_REPLY: Attribute = INTERNAL\_IPV4\_NETMASK: , value = 255.255.255.0 36 14:21:56.114 07/21/06 Sev=Info/5 IKE/0x6300000 MODE\_CFG\_REPLY: Attribute = MODECFG\_UNITY\_SAVEPWD: , value = 0x00000000 !--- Split tunneling is configured. 37 14:21:56.114 07/21/06 Sev=Info/5 IKE/0x6300000D MODE\_CFG\_REPLY: Attribute = MODECFG\_UNITY\_SPLIT\_INCLUDE (# of split\_nets), value = 0x00000001 38 14:21:56.114 07/21/06 Sev=Info/5 IKE/0x6300000F SPLIT\_NET #1 subnet = 10.0.1.0 mask = 255.255.255.0 protocol = 0 src port = 0 dest port=0 39 14:21:56.124 07/21/06 Sev=Info/5 IKE/0x6300000D MODE\_CFG\_REPLY: Attribute = MODECFG\_UNITY\_PFS: , value = 0x00000000 40 14:21:56.124 07/21/06 Sev=Info/5 IKE/0x6300000E MODE\_CFG\_REPLY: Attribute = APPLICATION\_VERSION, value = Cisco Systems, Inc./VPN 3000 Concentrator Version 4.7.2.H built by vmurphy on Jun 29 2006 20:21:56 41 14:21:56.124 07/21/06 Sev=Info/5 IKE/0x6300000D MODE\_CFG\_REPLY: Attribute = Received and using NAT-T port number , value = 0x00001194 !--- Output is supressed.

### **Troubleshoot**

Refiérase a <u>Ejemplo de Configuración de IPsec con VPN Client to VPN 3000 Concentrator</u> - <u>Troubleshooting</u> para obtener información general sobre la solución de problemas de esta configuración.

# Información Relacionada

- Ejemplo de Configuración de IPsec con VPN Client to VPN 3000 Concentrator
- <u>Cisco VPN 3000 Series Concentrators</u>
- <u>Cliente de Cisco VPN</u>
- Soporte Técnico y Documentación Cisco Systems